## 衛福部積分管理系統查詢積分操作步驟

| 大学      新生福利部     日本     日本 | 三人口網                                                                                                    |  |
|----------------------------------------------------------------------------------------------------|----------------------------------------------------------------------------------------------------|--|
| 一般登入                                                                                                    | 系统公告                                                                                                    |  |
| 帳號:                                                                                                    |                                                                                                    |  |
| 密碼:                                                                                                    | ▶ 報備支援線 (2013/01/21)                                                                                                    |  |
| 請輸入驗證碼:                                                                                                    | ▶ 董事人員對 通援線上申辦登入方式説明 (2013/01/22) ▶ 影響 (2013/01/22)                                                                      |  |
| 3475 更新驗證碼                                                                                                    | <u>說明</u> (2013/01/22)                                                                                                   |  |
|                                                                                                    | ▶ <u>醫學→→→→→→→→→→→→→→→→→→→→→→→→→→→→→→→→→→→→</u>                                                                          |  |
|                                                                                                    | 醫事人員報備支援線上申辦登入方式說明 (2013/01/22)                                                                                          |  |
| 新帳號申請                                                                                                    | <ul> <li>         醫事人員報備支援線上申辦登入方式説明 (2013/01/22)     </li> <li>         醫事人員報備支援線上申辦登入方式説明 (2013/01/22)     </li> </ul> |  |
| LEREDO'Y                                                                                                    | 醫事人員報備支援線上申辦登入方式說明醫事人員報備支援線上申辦登入方式說明醫事人員報備支援線                                                                            |  |
| w 就 開 通                                                                                                    | more                                                                                                    |  |
| 限自火堂人之醫爭人員                                                                                                    | 最新消息                                                                                                    |  |
| 1 請先至衛生福利部「醫事系統入口網」<br>(https://ma.mohw.gov.tw/maportal)<br>輸入您的帳號、密碼並把下方驗證碼輸入後,點選「登入」<br>※初次使用,請先「新帳號申請」開通您的帳號                                                                                                    |                                                                                                    |  |
|                                                                                                    |                                                                                                    |  |
| 如遺忘帳號密碼<br>或向醫事系統入[<br>服務時間:AM 8                                                                                                    | ,請使用「忘記帳號、密碼」功能查詢<br>J網之客服查詢 (02)8952-1508<br>3:00 ~ PM 6:00 星期一~五,國定假日休息                                                |  |

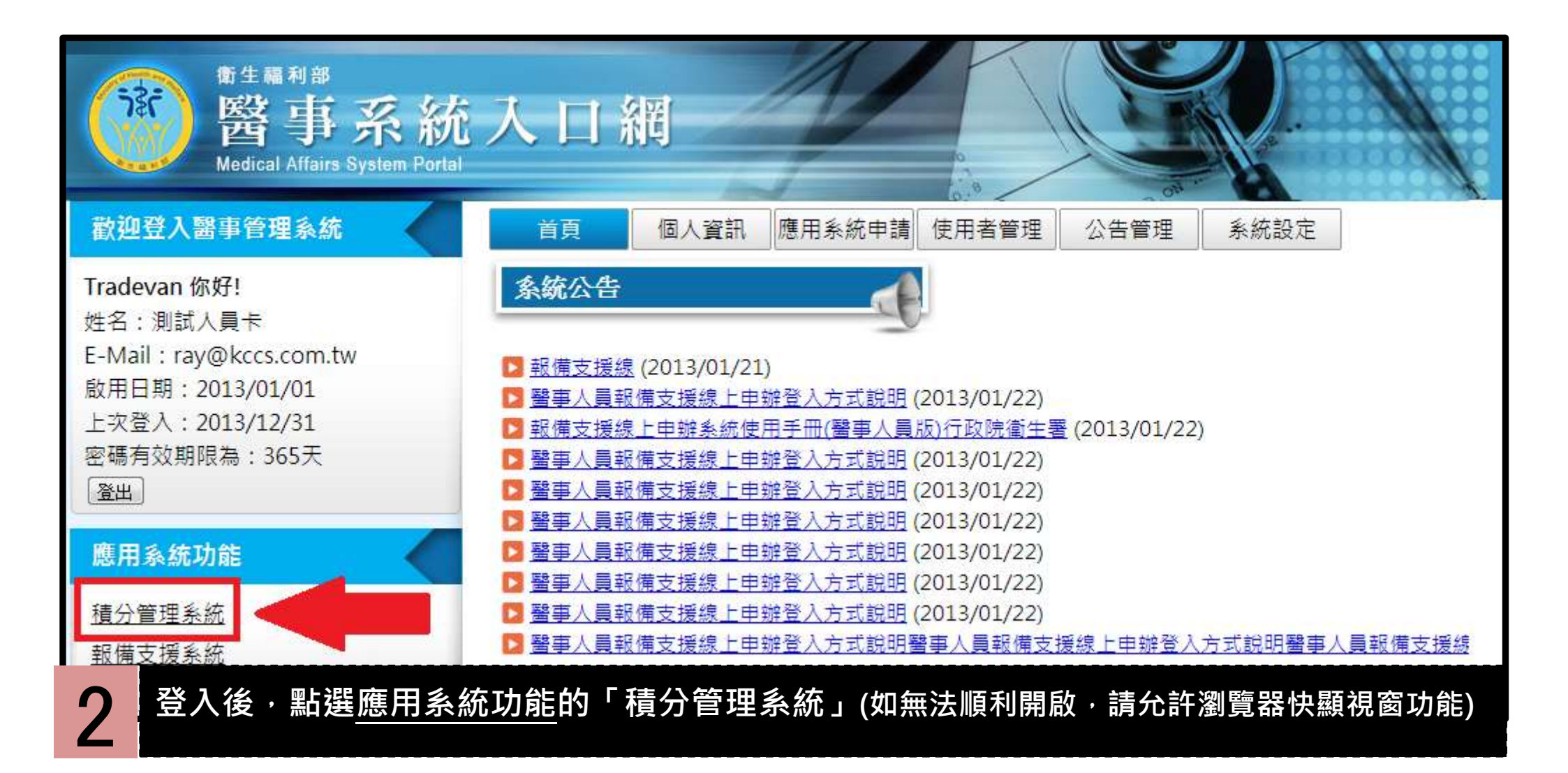

| 裔<br>金<br>福利<br>新<br>新<br>新<br>新<br>新<br>新<br>新<br>新<br>新<br>新<br>新<br>新<br>新<br>新<br>新<br>新<br>新<br>新 | edit Manage System<br>Ministry of Health and Welfare,ROC. |         |
|----------------------------------------------------------------------------------------------------|-----------------------------------------------------------|---------|
| 中秋月圓                                                                                                   | 人團圓                                                       |         |
| 目貢 個八類冶動管理 級工報行 日期 (月日日日)                                                                              |                                                           |         |
| 日期初任位 <u>王</u> ·百 <u>其</u><br>上,                                                                       |                                                           |         |
|                                                                                                    |                                                           |         |
| <b>3</b> 將游標移至上方功能列中的「查詢」即會跑出下拉式選單,接著                                                                  | 著請點選「積分統計(單筆)                                             | 2       |
| 12 13 14 15 16 <u>17</u> 18 》 <u> 台湾樂学曾 - 總讀教育回顧調賞</u>                                                 | 台湾栗学曾 2011                                                | ./05/27 |
| 19 20 21 22 23 24 25 ·································                                                 | 台湾藥學會 2011                                                | ./05/11 |
| 26 27 28 29 30 1 2 》 <u>關於聽力師積分</u>                                                                    | 臺灣聽力語言學會(聽力) 2011                                         | /04/22  |
| 3 4 5 6 <u>7</u> 8 9 <b>申請語言聽力積分相關事宜</b>                                                               | 臺灣聽力語言學會(聽力) 2011                                         | /04/22  |
| ※ [台灣藥學會] 繼續教育重要更新: 申請表update                                                                          | 台灣藥學會 2011                                                | /03/12  |
| » [台灣藥學會]繼續教育重要資訊:積點換算說明                                                                               | 台灣藥學會 2011                                                | ./03/12 |
| 》 <u>審查單位連絡資料</u>                                                                                      | 条統管理員 2011                                                | /03/10  |
| 》 [台灣藥學會]: 繼續教育案件申請-相關程序注意事項                                                                           | 台灣藥學會 2011                                                | /03/07  |
| 有相關問題請聯絡服務中心:<br>(02) 2655-2099                                                                        | D more.                                                   | /       |
|                                                                                                    |                                                           |         |

| 醫事檢驗師(生)與醫事放射師                                                                                                    | (士)若發現執業執照有效期間小於四年或是大於六年者,徐屬異常資料,請洽執業登記所在地衛生局所,更新執業執照效期。                                 |  |
|----------------------------------------------------------------------------------------------------|------------------------------------------------------------------------------------------|--|
| 身分證或統一證號:                                                                                                    | 執業執照換照期間 起: 2015/02/02 迄: 2021/02/01                                                     |  |
| 主辦單位:                                                                                                    |                                                                                          |  |
| 活動代碼:                                                                                                    | 「査詢」                                                                                     |  |
| 課程代碼:                                                                                                    | 「空詞」                                                                                     |  |
| 證書類別:                                                                                                    | 藥師 ∨                                                                                     |  |
| 審查單位:                                                                                                    | $\checkmark$                                                                             |  |
| 課程屬性:                                                                                                    |                                                                                          |  |
| 課程時間:                                                                                                    | 2015/02/02 IIII 至 2017/02/15 IIII 預計 22天 <mark>終終約會 Control (1997) 58/08-0</mark> (1997) |  |
| ·十分(达万)4.00                                                                                                    |                                                                                          |  |
| (本永認頃或曾旦調心下去納集時,所能使用之憤力數,石心沒角特殊之常水,貧且按納選「里調」,石對憤力數角疑慮,諸殃僅課單位聯絡)<br>匯出附件檔為 PDF 格式,如無法開散,諸至 Adobe 網站,下載安裝 <u>Adobe Reader</u> 。 |                                                                                          |  |

4 系統會自動帶入您的執照換照期間作為查詢的起迄範圍(其他欄位空白即可) 請直接點選「查詢」並耐心等候(系統查詢可能需數十秒時間)。

| 醫事檢驗師(生)與醫事放射師                                                                                                    | (士)若發現執業執照有效期間小於四年或是大於六年者,徐屬異常資料,請洽執業登記所在地衛生局所,更新執業執照效期。 |  |
|----------------------------------------------------------------------------------------------------|----------------------------------------------------------|--|
| 身分證或統一證號:                                                                                                    | 執業執照換照期間 起: 2015/02/02 迄: 2021/02/01                     |  |
| 主辦單位:                                                                                                    | 「査詢」                                                     |  |
| 活動代碼:                                                                                                    | 「査詢」                                                     |  |
| 課程代碼:                                                                                                    | 「査詢」                                                     |  |
| 證書類別:                                                                                                    | 藥師 ∨                                                     |  |
| 審查單位:                                                                                                    | $\checkmark$                                             |  |
| 課程屬性:                                                                                                    |                                                          |  |
| 課程時間:                                                                                                    | 2015/02/02 🕮 至 2017/02/15 🕮 預計 22天後系統會自動幫您更新積分           |  |
| <mark>您於執業或執照更新時,積分數需達 120 分,以「藥師」執業未達換照標準。</mark><br>専業課程積分需達106分,目前為88.60分:不符合。<br>専業品質、専業倫理、専業相顧法規積分總合需達12分,目前為14分,超過僅可計24分:符合<br>専業品質、専業倫理、専業相關法規需修習感染管制之課程至少1堂,目前為2堂:符合<br>専業品質、専業倫理、専業相關法規需修習性別議題之課程至少1堂,目前為1堂:符合 |                                                          |  |
| ◎ 各項積分列表 按「課程屬」                                                                                                    | 性」統計 (可點擊"+"展開) - 總有效積分: 102.6 點 總無效積分: 0 點              |  |
| +                                                                                                    |                                                          |  |
| ◎ 各項積分列表 按「實施方:                                                                                                    | 式」統計 (可點擊"+"展開) - 總有效積分: 102.6 點 總無效積分: 0 點              |  |
| +                                                                                                    |                                                          |  |
| ◎ 各項積分列表 按「實施方式對應之課程屬性」統計 (可點擊"+"展開)                                                                                                    |                                                          |  |
| <b>二</b> 「總有效積分:XX 點」即為您的累計積分·點擊「+」可展開統計列表明細                                                                                                    |                                                          |  |
| ✔ (此時點                                                                                                    | 選「匯出可下載報表 PDF 檔案)並注意是否已符合換照標準 <sup>。</sup>               |  |